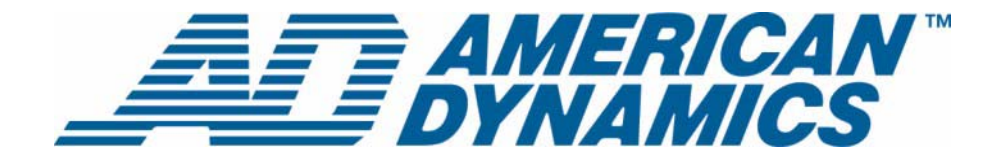

# User Guide

**Pocket Client** 

Version 2.0

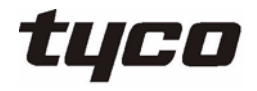

8200-0859-05 B0

#### Notice

The information in this manual was current when published. The manufacturer reserves the right to revise and improve its products. All specifications are therefore subject to change without notice.

#### Copyright

Under copyright laws, the contents of this manual may not be copied, photocopied, reproduced, translated or reduced to any electronic medium or machine-readable form, in whole or in part, without prior written consent of Sensormatic Electronics. © Copyright 1997-2008, Sensormatic Electronics Corporation.

American Dynamics 6795 Flanders Drive San Diego, CA 92121-2903 U.S.A.

#### **Customer Service**

Thank you for using American Dynamics products. We support our products through an extensive worldwide network of dealers. The dealer through whom you originally purchased this product is your point of contact if you need service or support. Our dealers are empowered to provide the very best in customer service and support. Dealers should contact American Dynamics at (800) 507-6268 or (561) 912-6259 or on the Web at www.americandynamics.net.

#### Trademarks

Intellex<sup>®</sup> is a registered trademark of Sensormatic Electronics Corporation. IntelleCord<sup>™</sup> and Smart Search<sup>™</sup> are trademarks of Sensormatic Electronics Corporation. Windows<sup>®</sup> is a registered trademark of Microsoft Corporation. PS/2<sup>®</sup> is a registered trademark of International Business Machines Corporation. Sony<sup>®</sup> is a registered trademark of Sony Corporation.

Trademarked names are used throughout this manual. Rather than place a symbol at each occurrence, trademarked names are designated with initial capitalization. Inclusion or exclusion is not a judgment on the validity or legal status of the term.

## End User License Agreement (EULA)

READ THIS LICENSE AGREEMENT BEFORE OPENING THE DISK PACKAGE, DOWNLOADING THE SOFTWARE, INSTALLING THE SOFTWARE, OR USING YOUR SYSTEM.

THIS LICENSE AGREEMENT DEFINES YOUR RIGHTS AND OBLIGATIONS. BY BREAKING THE SEAL ON THIS PACKAGE, DOWNLOADING THE SOFTWARE, INSTALLING THE SOFTWARE, OR USING YOUR SYSTEM, YOU AGREE TO ALL OF THE TERMS AND CONDITIONS OF THIS AGREEMENT. IF YOU DO NOT AGREE TO ALL OF THE TERMS AND CONDITIONS OF THIS AGREEMENT. IF YOU DO NOT AGREE TO ALL OF THE TERMS AND CONDITIONS OF THIS AGREEMENT. IF YOU DO NOT AGREE TO ALL OF THE TERMS AND CONDITIONS OF THIS AGREEMENT. IF YOU DO NOT AGREE TO ALL OF THE TERMS AND CONDITIONS OF THIS AGREEMENT. IF YOU DO NOT AGREE TO ALL OF THE TERMS AND CONDITIONS OF THIS AGREEMENT, YOU MAY, WITHIN 30 DAYS, RETURN THIS PACKAGE, ALL THE DOCUMENTATION, AND ALL ACCOMPANYING MATERIAL(S) TO THE POINT OF PURCHASE FOR A REFUND.

#### SOFTWARE LICENSE

The Software includes the computer code, programs, and files, the associated media, hardware or software keys, any printed material, and any electronic documentation. The Software may be provided to you pre-installed on a storage device (the media) as part of a system. The Software is licensed, not sold.

#### **GRANT OF LICENSE**

This agreement between Sensormatic Electronics Corporation (Sensormatic) and you permits you to use the Software you purchased. Once you have purchased the number of copies you require, you may use the Software and accompanying material provided you install and use no more than the licensed number of copies at one time. The Software is only licensed for use with specified Sensormatic supplied equipment. If the Software is protected by a software or hardware key or other device, the Software may be used on any computer where the key is installed. If the key locks the Software to a particular System, the Software may only be used on that System.

#### **OTHER RIGHTS AND LIMITATIONS**

•A demonstration or evaluation copy of the Software is considered purchased and is covered by this license agreement.

•You may not de-compile, disassemble, reverse engineer, copy, transfer, modify, or otherwise use the Software except as stated in this agreement.

•The hardware/software key, where applicable, is your proof of license to exercise the rights granted herein and must be retained by you. Lost or stolen keys will not be replaced.

•If the Software is provided as part of a System, the Software may only be used with the System.

•You may not sub-license, rent or lease the Software, but you may permanently transfer the Software to another party by delivering the original disk and material comprising the Software package as well as this license agreement to the other party. Initial use of the Software and accompanying material by the new user transfers the license to the new user and constitutes the new user's acceptance of its terms and conditions.

•The Software is not fault tolerant and may contain errors. You agree that the Software will not be used in an environment or application in which a malfunction of the Software would result in foreseeable risk of injury or death to the operator of the Software, or to others.

•Sensormatic reserves the right to revoke this agreement if you fail to comply with the terms and conditions of this agreement. In such an event, you must destroy all copies of the Software, and all of its component parts (e.g., documentation, hardware box, software key).

•The Software may contain software from third parties that is licensed under a separate End User License Agreement (EULA). Read and retain any license documentation that may be included with the Software. Compliance with the terms of any third party EULA is required as a condition of this agreement.

•The Software may require registration with Sensormatic prior to use. If you do not register the Software this agreement is automatically terminated and you may not use the Software.

•The Microsoft® Windows® Preinstallation Environment Version 1.2, Services Edition software, if included with this software or system, may be used for boot, diagnostic or recovery purposes only. NOTE: THIS SOFTWARE CONTAINS A SECURITY FEATURE THAT, IF USED AS AN OPERATING SYSTEM, WILL CAUSE YOUR DEVICE TO REBOOT WITHOUT PRIOR NOTIFICATION AFTER 24 HOURS OF CONTINUOUS USE OF THE SOFTWARE.

•UPGRADES AND UPDATES. Software Upgrades and Updates may only be used to replace all or part of the original Software. Software Upgrades and Updates do not increase the number copies licensed to you. If the Software is an upgrade of a component of a package of Software programs that you licensed as a single product, the Software may be used and transferred only as part of that single product package and may not be separated for use on more than one computer. Software Upgrades and Updates downloaded free of charge via a Sensormatic authorized World Wide Web or FTP site may be used to upgrade multiple systems provided that you are licensed to use the original Software on those systems.

•INTELLEX PLAYER. The Intellex Player Software that is exported with video clips and/or distributed via Sensormatic authorized World Wide Web site may be copied by you for use within your organization or for distribution to external parties for law enforcement, investigative, or adjudicative purposes and only to display video recorded by an Intellex system. The Intellex Player Software may not be sold. All other terms and conditions of this agreement continue to apply.

•TOOLS AND UTILITIES. Software distributed via Sensormatic authorized World Wide Web or FTP site as a tool or utility may be copied and installed without limitation provided that the Software is not distributed or sold and the Software is only used for the intended purpose of the tool or utility and in conjunction with Sensormatic products. All other terms and conditions of this agreement continue to apply.

Failure to comply with any of these restrictions will result in automatic termination of this license and will make available to Sensormatic other legal remedies.

#### COPYRIGHT

The Software is a proprietary product of Sensormatic and is protected by both the United States and International copyright laws.

#### LIMITED WARRANTY

Sensormatic warrants that the recording medium on which the Software is recorded, hardware key, and the documentation provided with it, will be free of defects in materials and workmanship under normal use for a period of ninety (90) days from the date of delivery to the first user. Sensormatic further warrants that for the same period, the software provided on the recording medium under this license will substantially perform as described in the user documentation provided with the product when used with the specified hardware.

#### **CUSTOMER REMEDIES**

Sensormatic's entire liability and your exclusive remedy under this warranty will be, at Sensormatic's option, to a). attempt to correct software errors with efforts we believe suitable to the problem, b). replace at no cost the recording medium, software or documentation with functional equivalents as applicable, or c). refund the license fee and terminate this agreement. Any replacement item will be warranted for the remainder of the original warranty period. No remedy is provided for failure of the Software if such failure is the result of accident, abuse, alteration or misapplication. Warranty service or assistance is provided at the original point of purchase.

#### **NO OTHER WARRANTIES**

The above warranty is in lieu of all other warranties, express or implied, including, but not limited to the implied warranties of merchantability and fitness for a particular purpose. No oral or written information or advice given by Sensormatic, its representatives, distributors or dealers shall create any other warranty, and you may not rely on such information or advice.

#### NO LIABILITY FOR CONSEQUENTIAL DAMAGES

In no event will Sensormatic be liable to you for damages, including any loss of profits, loss of data or other incidental or consequential damages arising out of your use of, or inability to use, the Software or its documentation. This limitation will apply even if Sensormatic or an authorized representative has been advised of the possibility of such damages. Further, Sensormatic does not warrant that the operation of the Software will be uninterrupted or error free. This limited warranty gives you specific legal rights. You may have other rights that vary from state to state. Some states do not allow the exclusion of incidental or consequential damages, or the limitation no how long an implied warranty lasts, so some of the above limitations may not apply to you.

#### GENERAL

If any provision of the agreement is found to be unlawful, void, or for any reason unenforceable, then that provision shall be severed from this agreement and shall not affect the validity and enforceability of the remaining provisions. This agreement is governed by the laws of the State of Florida. You should retain proof of the license fee paid, including model number, serial number and date of payment, and present such proof of payment when service or assistance covered by this warranty is requested.

#### **U.S. GOVERNMENT RESTRICTED RIGHTS**

The software and documentation are provided with RESTRICTED RIGHTS. Use, duplication, or disclosure by the Government is subject to restrictions as set forth in subparagraph (c)(1)(ii) of the Rights in Technical Data and Computer Software clause at DFARS 252.227-7013 or subparagraph (c)(1) and (2) of the Commercial Computer Software-Restricted Rights at 48 CFR 52.227-19, as applicable. Manufacturer is Sensormatic Electronics Corporation, 6600 Congress Avenue, Boca Raton, FL, 33487.

## **Table of Contents**

1

2

## Installation

| Overview                                  | -1 |
|-------------------------------------------|----|
| System Requirements 1-                    | -1 |
| Features1                                 | -1 |
| Installing Pocket Client                  | -1 |
| Connecting to a configured Intellex unit1 | -3 |

#### Features

| Selecting a camera to view                            | <br>. 2-1 |
|-------------------------------------------------------|-----------|
| Deselecting a camera                                  | <br>. 2-2 |
| Controlling a dome camera                             | <br>. 2-2 |
| Pattern and Preset camera controls                    | <br>. 2-3 |
| Viewing the camera in full screen mode                | <br>. 2-5 |
| Full screen Mode controls                             | <br>2-6   |
| Selecting The default Intellex unit for Pocket Client | <br>2-6   |
| Adding an Intellex unit                               | <br>. 2-8 |
| Editing Intellex units                                | <br>. 2-9 |
| Copying Intellex settings                             | <br>. 2-9 |
| Pasting Intellex settings                             | <br>2-10  |
| Deleting Intellex units                               | <br>2-11  |
| Reordering the list of configured Intellex units      | <br>2-11  |
| Setting up Pocket Client Security                     | <br>2-12  |
| Setting up Simple Password security                   | <br>2-12  |
| Setting up Advanced Password security                 | <br>2-13  |
| · · · · · · · · · · · · · · · · · · ·                 |           |

# Uninstall and Repair 3 Uninstalling or Repairing Pocket Client 3-1

## Index

4

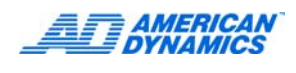

## **List of Figures**

| Figure 1-1 Main screen                                            |
|-------------------------------------------------------------------|
| Figure 1-2 The Pocket Client Main Screen                          |
| Figure 2-1 Example of a Camera List 2-1                           |
| Figure 2-2 Alarm Indicator                                        |
| Figure 2-3 Pattern and Preset camera controls 2-4                 |
| Figure 2-4 An example of the preset position list 2-4             |
| Figure 2-5 An example of the preset pattern list 2-4              |
| Figure 2-6 Full Screen mode 2-5                                   |
| Figure 2-7 Example list of Intellex units in default listing 2-7  |
| Figure 2-8 Add Intellex unit Information screen                   |
| Figure 2-9 Edit Intellex unit Information screen                  |
| Figure 2-10 An example of highlighted text ready for copying 2-10 |
| Figure 2-11 Simple Password screen 2-12                           |
| Figure 2-12 Advanced Password screen 2-13                         |
| Figure 3-1 pppcclient.xml file example                            |

## List of Procedures

| Procedure 1-1 Installing Pocket Client                                            |
|-----------------------------------------------------------------------------------|
| Procedure 1-2 Setting up the Pocket Client 1-2                                    |
| Procedure 1-3 Connecting to a configured Intellex unit                            |
| Procedure 2-1 Selecting the displayed camera via the Camera Selector Icon 2-1     |
| Procedure 2-2 Changing the displayed camera via the arrow buttons 2-2             |
| Procedure 2-3 Deselecting a displayed camera 2-2                                  |
| Procedure 2-4 Enabling movement controls 2-2                                      |
| Procedure 2-5 Pan/Tilt movement of dome cameras                                   |
| Procedure 2-6 Zoom control of dome cameras 2-3                                    |
| Procedure 2-7 Running pre-programmed Presets 2-3                                  |
| Procedure 2-8 Running pre-programmed Patterns                                     |
| Procedure 2-9 Viewing the current camera in full screen mode 2-5                  |
| Procedure 2-10 Selecting the default Intellex unit                                |
| Procedure 2-11 Adding an Intellex unit to the Pocket Client 2-8                   |
| Procedure 2-12 Editing an existing Intellex units information 2-9                 |
| Procedure 2-13 Copying Intellex unit settings 2-9                                 |
| Procedure 2-14 Pasting Intellex unit settings 2-10                                |
| Procedure 2-15 Deleting Intellex units 2-11                                       |
| Procedure 2-16 Reordering the list of configured Intellex units 2-11              |
| Procedure 2-17 Setting up Pocket Client security 2-12                             |
| Procedure 2-18 Setting Up Simple Password security 2-12                           |
| Procedure 2-19 Setting up Advanced Password security 2-13                         |
| Procedure 3-1 Uninstalling or Repairing Pocket Client via Pocket Client Setup 3-1 |
| Procedure 3-2 Uninstalling or Repairing Pocket Client from Control Panel 3-1      |
| Procedure 3-3 Saving existing Pocket Client settings                              |

# **1** Installation

## Overview

Pocket Client allows the display of live video and control Intellex cameras on your PDA/Smartphone.

## System Requirements

A PC running: Windows 2000 Service Pack 4; Windows XP; Windows XP Service Pack 1; Windows XP Service Pack 2; Windows XP Tablet PC Edition. The following models are supported:

- HP IPAQ1950 running Windows Mobile 5
- Vodafone 1605 running Windows Mobile 5
- Vodafone 1615 running Windows Mobile 6

## **Features**

Pocket Client connects via a wireless network or USB cable.(WiFi 802.11b/g only)

No additional setup is required on the Intellex.

Pocket Client appears as a Network Client connection to the Intellex.

Live video and camera control.

## **Installing Pocket Client**

#### **Procedure 1-1 Installing Pocket Client**

#### Note

Before installing Pocket Client, ensure you have your PDA/Smartphone connected to your PC and that you have Microsoft Active Sync supplied with your PDA/Smartphone installed.

1 Download the Pcsetup.msi file and the Pocket Client Setup.exe application file from the American Dynamics Web site.

#### Note

Ensure that both files are in the same directory.

- 2 Double-click Setup.exe from your desktop to launch the Pocket Client Setup Wizard.
- 3 Follow the onscreen instructions to complete the procedure.

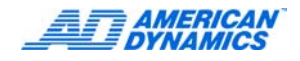

4 Tap OK to restart your device, if required, once the installation has completed.

#### Note

When installing on the HP IPAQ1950, it will display a unknown publisher warning. Tap yes to continue with the installation.

## Setting up Pocket Client

#### **Procedure 1-2 Setting up the Pocket Client**

- 1 Turn on the PDA/Smartphone and establish a network connection. (Refer to your PDA/Smartphone manual for more information).
- 2 From the Start menu, Tap Pocket Client to launch the application. The main screen appears as shown in Figure 1-1

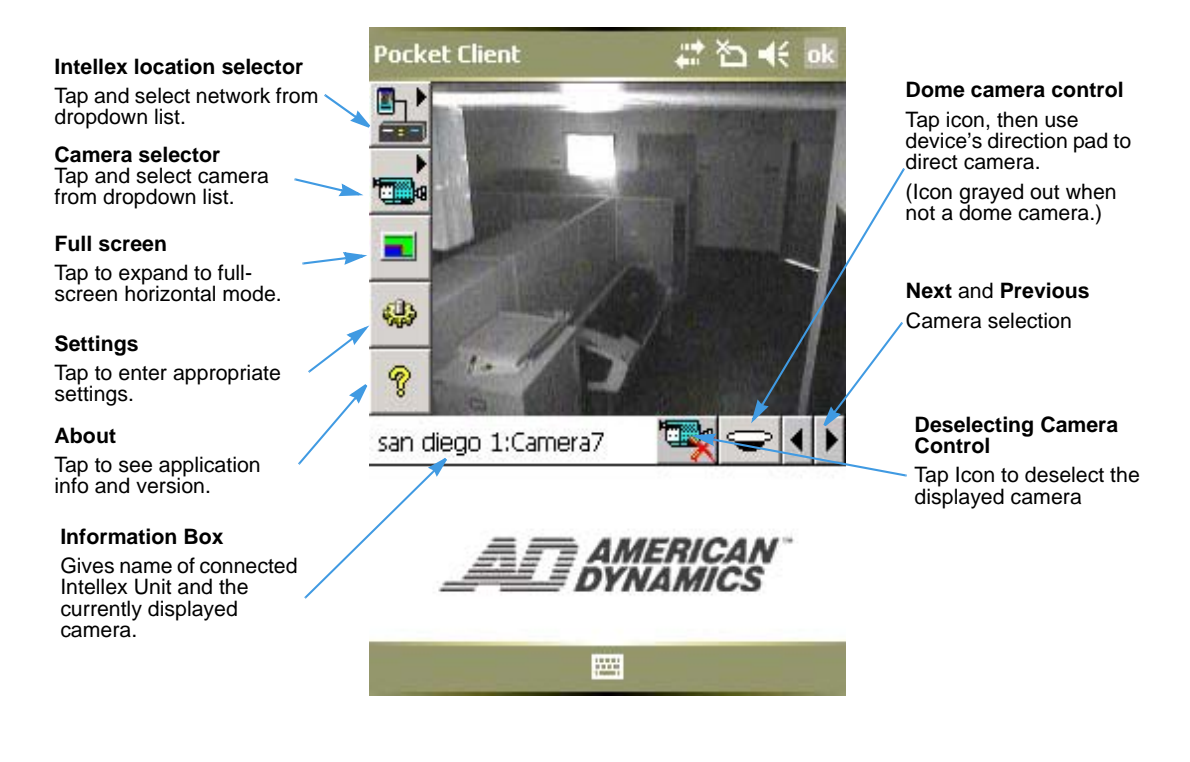

Figure 1-1 Main screen

#### Note

For lengthy camera viewing, set your device to not turn off while on battery power so you won't lose your wi-fi connection. Refer to your PDA/Smartphone manual for more information.

## Connecting to a configured Intellex unit

#### Procedure 1-3 Connecting to a configured Intellex unit

- 1 Tap the Intellex Locator selector icon from the upper left side of the main screen. A drop down list of configured Intellex units is displayed.
- 2 Tap the name of the Intellex unit you wish to connect to.
- 3 The name of the Intellex unit and the camera name/number is displayed in the information bar on the bottom left of the main screen as shown in Figure 1-2.

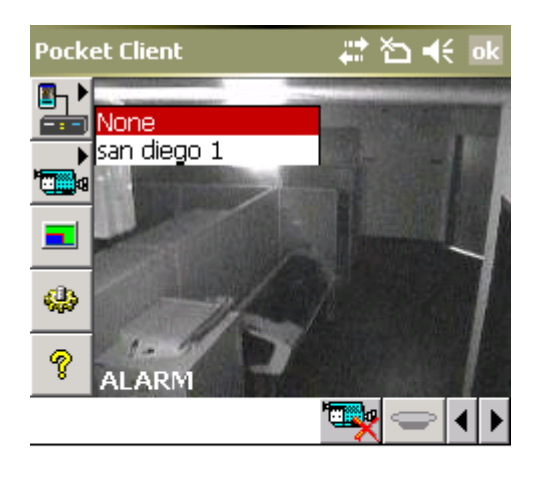

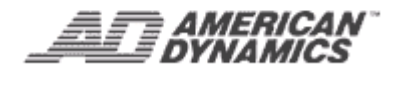

;:::::

Figure 1-2 The Pocket Client Main Screen

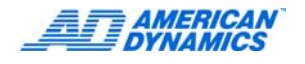

## Selecting a camera to view

With Pocket Client you can select which camera is displayed. Use the Camera Selector to select which camera is displayed, as detailed in Procedure 2-1.

Procedure 2-1 Selecting the displayed camera via the Camera Selector Icon

- 1 Tap the camera selector icon
- 2 Select the camera from the list. An example of a camera list is shown in Figure 2-1.

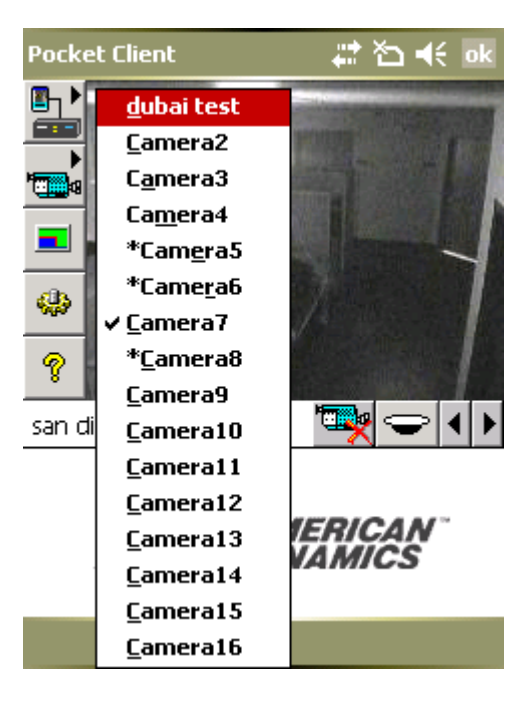

Figure 2-1 Example of a Camera List

#### Note

If an Alarm event occurs then the main screen will show the Alarm indicator as shown in Figure 2-2

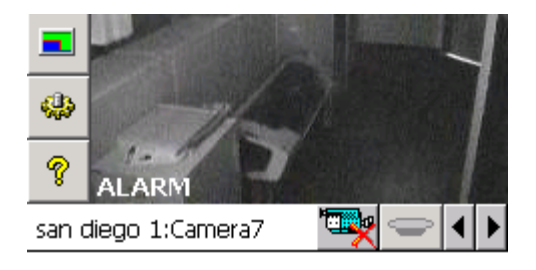

Figure 2-2 Alarm Indicator

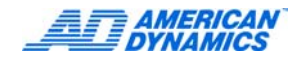

When a Camera is displayed on the main screen the Next and Previous camera selection buttons become active.

#### **Procedure 2-2 Changing the displayed camera via the arrow buttons**

- 1 Tap the next arrow I to change the camera number up by one.
- **2** Tap the previous arrow **b** to change the camera number down by one.

#### Deselecting a camera

With Pocket Client the user can deselect the currently displayed camera.

#### Procedure 2-3 Deselecting a displayed camera

- 1 Tap the deselect icon
- 2 The deselect icon updates to indicate that the camera has been disconnected.
- 3 To reconnect to a camera refer to Procedure 2-2.

#### Controlling a dome camera

The following information details the various controls that are available for dome cameras.

#### Note

Not all dome cameras will have all of the controls available.

The Dome Camera icon will indicate if the currently selected camera is a dome camera.

| $\bigcirc$ | Selected camera is a dome camera     |
|------------|--------------------------------------|
|            | Selected camera is not a dome camera |

With Pocket Client the user can fully control the movement, of selected dome cameras. Control of the camera is achieved via the main PDA/Smartphone cursor pad. When Pocket Client first connects to a dome camera movement controls are not enabled.

#### Procedure 2-4 Enabling movement controls

#### Note

If another user is operating the dome, you will not be able to control it.

1 Click on the dome camera icon. The icon will indicate if the movement controls are enabled or not.

| Ŷ | Movement controls enabled  |
|---|----------------------------|
| Ţ | Movement controls disabled |

Procedure 2-5 Pan/Tilt movement of dome cameras

With Pocket Client the user can fully control the movement of selected dome cameras. Control of

| Cursor Pad   | Corresponding Camera Movement |
|--------------|-------------------------------|
| Up Cursor    | Tilt Up                       |
| Down Cursor  | Tilt Down                     |
| Left Cursor  | Pan Left                      |
| Right Cursor | Pan Right                     |

the camera is achieved via the main PDA/Smartphone cursor pad.

#### Note

Refer to your PDA/Smartphone user manual for instructions on using your models Cursor Pad.

#### Procedure 2-6 Zoom control of dome cameras

With Pocket Client the user can control the Zoom functions of a selected dome camera. Control of the Zoom function is achieved via the upper shortcut keys to the left and right of the PDA/Smartphone cursor pad.

| Smartphone Key     | Corresponding Camera Movement |
|--------------------|-------------------------------|
| Left Shortcut Key  | Zoom in                       |
| Right Shortcut Key | Zoom out                      |

| PDA Key      | Corresponding Camera Movement |
|--------------|-------------------------------|
| Home Key     | Zoom in                       |
| Internet Key | Zoom out                      |

#### **Pattern and Preset camera controls**

Pocket Client allows the user to interact with a dome camera's pre-programmed movements and positional events.

#### **Preset camera controls**

A Preset is a pre-positioned camera scene that has been programmed for cameras installed with pan/tilt and motorized lens capability. Pocket Client allows you to run pre-programmed Presets.

#### **Procedure 2-7 Running pre-programmed Presets**

1 Enable movement controls as described in Procedure 2-4.

The Pattern and Preset camera controls are displayed under the dome camera indicator icon as shown in Figure 2-3.

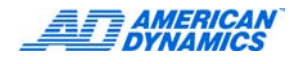

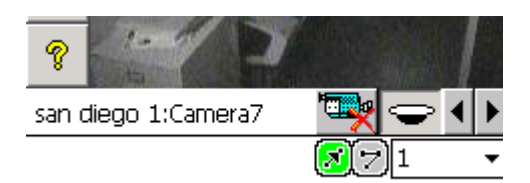

Figure 2-3 Pattern and Preset camera controls

- **2** Tap on the Preset Positions icon **[**, **]**.
- 3 Select the preset position from the dropdown list as shown in Figure 2-4.

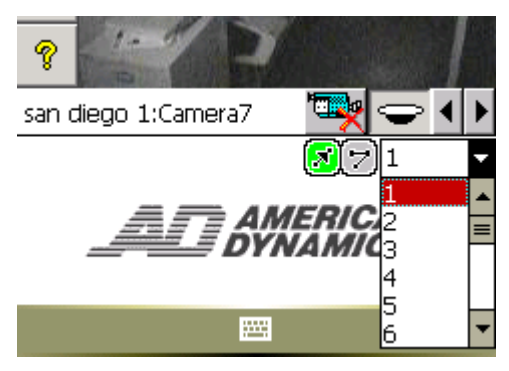

Figure 2-4 An example of the preset position list

- 4 The camera will automatically move to the preset position.
- **5** To select another position repeat step 2.

#### **Pattern Camera Controls**

A Pattern is a sequence of pan, tilt, zoom, focus and iris movements from a single, programmable dome. Pocket Client allows you to run pre-programmed Patterns.

#### **Procedure 2-8 Running pre-programmed Patterns**

- 1 Tap on the Pattern icon 🛜 to the right of the dome camera control icon.
- 2 Select the Pattern from the dropdown list as shown in Figure 2-5.

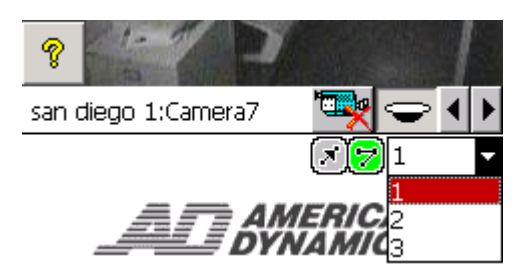

#### Figure 2-5 An example of the preset pattern list.

- 3 The camera will automatically carry out the pattern selected.
- 4 To select another pattern repeat step 2.

## Viewing the camera in full screen mode

This section details how to view and control the currently selected camera in full screen mode.

#### Procedure 2-9 Viewing the current camera in full screen mode

1 Tap the fullscreen icon

The screen will display the currently selected camera in full view mode as shown in Figure 2-6.

#### Note

.If an Alarm event occurs then the main screen will show the Alarm indicator as shown in Figure 2-6.

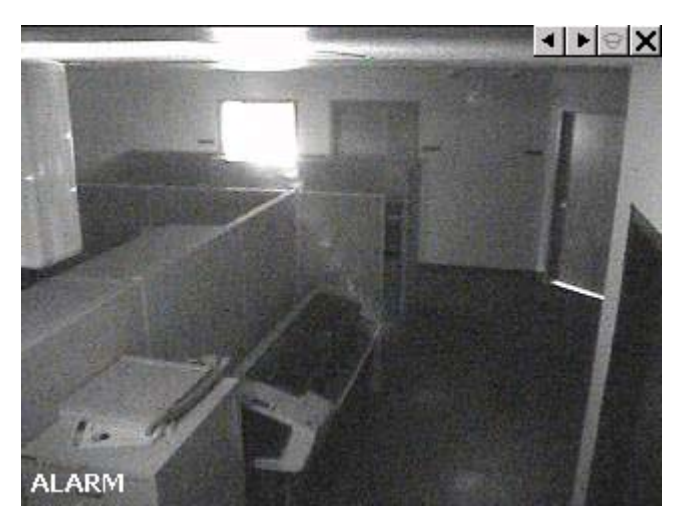

Figure 2-6 Full Screen mode

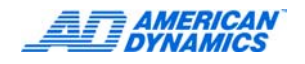

#### **Full screen Mode controls**

A control panel will be displayed in the top right corner of the screen.

| • | Selected camera is a dome camera.                         |
|---|-----------------------------------------------------------|
|   | Selected camera is not a dome camera.                     |
| Ţ | Dome camera movement control enabled.<br>(Tap to disable) |
| • | Dome camera movement control disabled.<br>(Tap to enable) |
|   | Change the camera number up by one.                       |
| • | Change the camera number down by one.                     |
| × | Exit Fullscreen.                                          |

In full screen mode you can control the movement of the camera in the same way as when the main screen was open for more information refer to Controlling a dome camera on page 2-2.

## Selecting The default Intellex unit for Pocket Client

This section details how to set the default Intellex unit which will be connected when Pocket Client is opened.

#### Procedure 2-10 Selecting the default Intellex unit

- 1 Tap the Settings icon.
- 2 Tap Intellex units.
- **3** Click the default arrow . A list of currently configured Intellex units is displayed as shown in Figure 2-7.

| 🎥 Pocket Client 🛛 🗱 🏠 📢 💿 k |                 |      |      |
|-----------------------------|-----------------|------|------|
| Intellex Units              |                 |      |      |
| Name                        | Address         | Data | Live |
| san diego 1                 | 24.56.159.18    | 5000 | 5001 |
| Default: None               |                 |      |      |
| Adsan                       | ne<br>i diego 1 | Del  | ete  |
| AMERICAN"<br>DYNAMICS       |                 |      |      |
|                             |                 |      |      |

Figure 2-7 Example list of Intellex units in default listing

- 4 Tap on the Intellex unit you wish Pocket Client to connect to on opening.
- **5** Tap OK to return to the main screen.

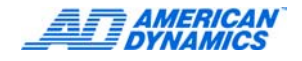

## Adding an Intellex unit

This section details how to add an Intellex unit to the Pocket Client

#### Procedure 2-11 Adding an Intellex unit to the Pocket Client

- 1 Tap the Settings icon.
- 2 Tap Intellex units.
- 3 Tap Add.
- 4 The Add Intellex unit Information screen is displayed as shown in Figure 2-8

| 👭 Pocket (                                                                                              | lient             | # ≧ € | ok |  |
|----------------------------------------------------------------------------------------------------|-------------------|-------|----|--|
| Add Intellex                                                                                            | Add Intellex Unit |       |    |  |
| Enter the name, the network<br>address, the data port and the live<br>video port for the Intellex unit. |                   |       |    |  |
| Name:                                                                                                   |                   |       |    |  |
| Address:                                                                                                |                   |       |    |  |
| Data Port:                                                                                              | 5000              |       |    |  |
| Live Port:                                                                                              | 5001              |       |    |  |
|                                                                                                    | Cance             | el    |    |  |
| AMERICAN"<br>DYNAMICS                                                                                   |                   |       |    |  |
|                                                                                                    |                   |       |    |  |

Figure 2-8 Add Intellex unit Information screen

- 5 Enter Name.
- 6 Enter Network Address.
- 7 Enter the Data Port. This is normaly set to 5000.
- 8 Enter the Live Video Port. This is normaly set to 5001.
- **9** Tap the OK button (upper-right corner).
- 10 To cancel configuring the Intellex unit without saving any of the settings then Tap Cancel.
- 11 To configure additional units repeat steps 3 to 9.
- 12 Tap OK to return to the Intellex units listing screen.

## **Editing Intellex units**

This section details how to edit the information for an existing Intellex unit.

#### Procedure 2-12 Editing an existing Intellex units information

- **1** Tap the Settings icon.
- 2 Tap Intellex units.
- 3 Tap on the name of the Intellex unit you would like to edit.
- 4 Tap Edit.
- 5 The Edit Intellex unit Information screen is displayed as shown in Figure 2-9.

| 🏄 Pocket (                                                                                             | Client 🛛 🖨 🕂 ok |  |  |  |
|----------------------------------------------------------------------------------------------------|-----------------|--|--|--|
| Edit Intellex Unit                                                                                     |                 |  |  |  |
| Edit the name, the network address,<br>the data port and the live video port<br>for the Intellex unit. |                 |  |  |  |
| Name:                                                                                                  | san diego 1     |  |  |  |
| Address:                                                                                               | 24.56.159.18    |  |  |  |
| Data Port:                                                                                             | 5000            |  |  |  |
| Live Port:                                                                                             | 5001            |  |  |  |
|                                                                                                    | Cancel          |  |  |  |
| AT AMERICAN"<br>DYNAMICS                                                                               |                 |  |  |  |
|                                                                                                    |                 |  |  |  |

Figure 2-9 Edit Intellex unit Information screen

- 6 Enter Name.
- 7 Enter Network Address.
- 8 Enter the Data Port. This is normaly set to 5000.
- 9 Enter the Live Video Port. This is normaly set to 5001.
- **10** Tap the OK button (upper-right corner).
- 11 To cancel configuring the Intellex unit without saving any of the settings then Tap Cancel.
- **12** To configure additional Intellex units repeat steps 3 to 10.
- **13** Tap OK to return to the Intellex units listing screen.

#### **Copying Intellex settings**

This section outlines how to copy Intellex unit settings.

#### **Procedure 2-13 Copying Intellex unit settings**

- 1 Tap the Settings icon.
- 2 Tap Intellex units.

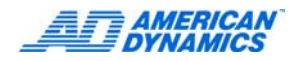

- 3 Tap on the name of the Intellex unit you would like to copy settings from.
- 4 Tap Edit.
- 5 Drag the stylus across the text you wish to copy. The text will be highlighted

| Name:      | san diego 1  |
|------------|--------------|
| Address:   | 24.56.159.18 |
| Data Port: | 5000         |
| Live Port: | 5001         |

#### Figure 2-10 An example of highlighted text ready for copying

6 To copy the highlighted text, press CTRL +C on the keyboard or press and hold the stylus and select copy from the displayed list.

#### Note

Refer to your PDA/Smartphone user manual for instructions on using your keyboard or using the stylus as a pointing device.

#### **Pasting Intellex settings**

This section outlines how to paste existing Intellex unit settings into a new or exisiting Intellex unit.

#### **Procedure 2-14 Pasting Intellex unit settings**

- **1** Tap the Settings icon.
- 2 Tap Intellex units.

If you are pasting settings into a new Intellex unit:

3 Tap Add. Then proceed to step 5.

If you are pasting settings into a existing Intellex unit:

- 4 Tap Edit.
- **5** Tap the postion you wish to paste the copied settings.
- 6 To paste the highlighted text, press CTRL +V on the keyboard or press and hold the stylus and select paste from the displayed list.

#### Note

Refer to your PDA/Smartphone user manual for instructions on using your keyboard or using the stylus as a pointing device.

## **Deleting Intellex units**

This section details how to delete intellex units from the Pocket Client.

#### **Procedure 2-15 Deleting Intellex units**

- 1 Tap the Settings icon.
- 2 Tap Intellex units.
- 3 Tap on the name of the Intellex unit you would like to delete.
- 4 Tap Delete.
- **5** To confirm deletion of the Intellex unit then Tap Yes or click the OK icon in the top right hand corner.

# **A**Caution

Clicking the OK icon (inset icon) in the top right hand corner will delete the highlighted Intellex unit from the Pocket Client. If you want to exit this screen without deleting the highlighted Intellex unit Tap No

6 To exit the screen without deleting the Intellex unit Tap No

## Reordering the list of configured Intellex units

This section describes how to reorder the list of configured Intellex units. this will reorder the drop down list of intellex units as mentioned in Procedure 2-16.

#### Procedure 2-16 Reordering the list of configured Intellex units

- **1** Tap the Settings icon.
- 2 Tap Intellex units.
- **3** Tap and hold the name of the Intellex unit you would like to move. The screen will indicate that you have grabbed the Intellex unit. (insert inline image)
- 4 Drag the name to the required place in the listings.
- 5 Tap OK when you are finished.

#### Note

Refer to your PDA/Smartphone user manual for instructions on using your keyboard or using the stylus as a pointing device.

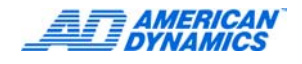

## Setting up Pocket Client Security

#### Note

The security settings described here only apply to the Pocket Client application.

#### Procedure 2-17 Setting up Pocket Client security

- 1 Tap the Settings icon.
- 2 Tap Security.
- 3 Tap the No Password option button.
- 4 Tap OK to return to the list of configured Intellex units screen.

#### Setting up Simple Password security

#### Procedure 2-18 Setting Up Simple Password security

- 1 Tap the Settings icon.
- 2 Tap Security.
- 3 Tap the Simple Password option button.

The screen updates to show the Simple Password screen as shown in Figure 2-11.

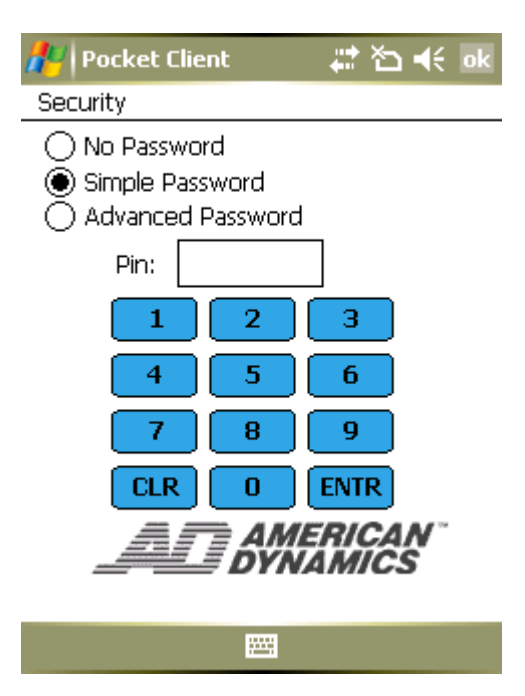

Figure 2-11 Simple Password screen

- 4 Enter a password from 4-6 characters.
- 5 Tap ENTR to confirm.
- 6 CLR to clear entry and return to step 2.
- 7 Tap OK to return to the list of configured Intellex units screen.

## Setting up Advanced Password security

### Procedure 2-19 Setting up Advanced Password security

- 1 Tap the Settings icon.
- 2 Tap Security.
- **3** Tap the Advanced Password option button.

The screen updates to show the Advanced Password screen as shown in Figure 2-12.

| 栏 Pocket ( | lient       | <br>*⊐ ⊀ | ok |
|------------|-------------|----------|----|
| Security   |             |          |    |
| 🔿 No Passv | word        |          |    |
| 🔘 Simple P | assword     |          |    |
| 🖲 Advance  | ed Password |          |    |
| Domain:    |             |          |    |
| Username:  | l           |          |    |
| Password:  |             |          |    |
| Confirm:   |             |          |    |
|            |             |          |    |

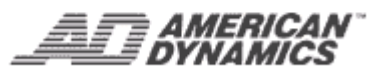

::::::

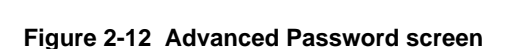

- 4 Enter a Domain.
- 5 Enter a Username.
- 6 Enter a Password.
- 7 Confirm the Password.
- 8 Tap OK to return to the list of configured Intellex units screen.

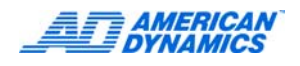

## Uninstalling or Repairing Pocket Client

#### Note

To ensure that the Pocket Client application is removed from both your PDA/Smartphone and your PC, ensure you have your PDA/Smartphone connected to your PC before starting the procedure

#### Procedure 3-1 Uninstalling or Repairing Pocket Client via Pocket Client Setup

#### Note

If you are repairing an existing installation of Pocket Client then to keep your Pocket Client settings refer to Procedure 3-3.

- 1 Double-click the application from your desktop to launch the Pocket Client Setup Wizard.
- 2 Select Remove to uninstall Pocket Client or select Repair to repair Pocket Client.
- 3 Follow the onscreen instructions to complete the procedure.
- 4 Tap OK to restart your device, if required, once the procedure has completed.

#### Procedure 3-2 Uninstalling or Repairing Pocket Client from Control Panel

#### Note

If you are repairing an existing installation of Pocket Client then to keep your Pocket Client settings refer to Procedure 3-3.

- 1 Double-click the Add or Remove application.
- 2 Select Pocket Client from the list shown.
- 3 Select Remove to uninstall Pocket Client or select Change to repair Pocket Client.
- **4** Follow the onscreen instructions to complete the procedure.
- 5 Tap OK to restart your device, if required, once the procedure has completed.

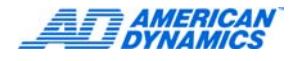

### Procedure 3-3 Saving existing Pocket Client settings

1 Move the file **pppcclient.xml** out of the Windows directory on your PDA/Smartphone, as shown in Figure 3-1, to a temporary folder.

| 💦 File Explorer | #        | ኛ 🕂 🛛 | ĸ |
|-----------------|----------|-------|---|
| 📕 Windows 👻     |          | Name  | • |
| 🔋 Powerexe      | 11/09/07 | 52.9K | ٠ |
| 🔊 Powerexe.ex   | 11/09/07 | 7.45K | Γ |
| PowerOffWar     | 11/09/07 | 7.45K |   |
| 😽 PP_MyInfo     | 11/09/07 | 50.7K |   |
| 1 ppc_adobere   | 11/09/07 | 1.91M |   |
| PPCClient       | 30/01/08 | 244B  |   |
| 🛐 ppccom        | 09/04/07 | 720B  |   |
| 👩 ppowerpt      | 29/05/07 | 4.68K |   |
| 🔞 ppt           | 01/08/07 | 2.59M |   |
| 🔯 ppt           | 09/04/07 | 11B   | = |
| 📄 ppt.manifest  | 09/04/07 | 72.0K |   |
| 🛐 PPT_slidesho  | 09/04/07 | 128B  |   |
| 🔊 pptres.96     | 01/08/07 | 111K  |   |
| 🔊 ontres        | 01/08/07 | 22 2K | • |
| Up              |          | Menu  |   |

Figure 3-1 pppcclient.xml file example

2 Once the procedure has completed move the file back into the Windows directory.

# 4 Index

## Α

Adding Default Intellex Unit 2-8

## С

Camera Deselecting 2-2 Displaying 2-1, 2-2 Enabling Control 2-2 Pan/Tilt Movement 2-2 Pattern 2-4 Preset 2-3 Running Patterns 2-4 Running Presets 2-3 Viewing 2-1 Viewing Full Screen 2-5 Zoom 2-3 Connecting 1-3 Copying Intellex Settings 2-9

## D

Deleting Intellex Unit 2-11 Deselecting Cameras 2-2

## Ε

Editing Default Intellex Unit 2-9

## F

Features 1-1 Full Screen Mode Controls 2-6 Viewing 2-5

## G

Getting Started Connecting 1-3 Installation 1-3 Setup 1-3

## I

Installation 1-1

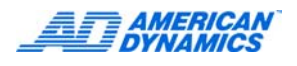

Intellex Unit Adding 2-8 Copying Settings 2-9 Deleting 2-11 Editing 2-9 Pasting Settings 2-10 Reordering List 2-11 Selecting Default 2-6

## Ρ

Pan/Tilt 2-2 Pasting Intellex Settings 2-10 Pattern 2-4 Preset 2-3

## R

Reordering Intellex Unit List 2-11 Repairing 3-1 Requirements 1-1

## S

Security 2-12 Advanced Password 2-13 Simple Password 2-12 Selecting Default Intellex Unit 2-6 Setting Up Advanced Password 2-13 Security 2-12 Simple Password 2-12 Setup 1-2 Supported Devices 1-1 System Requirements 1-1

## U

Uninstall 3-1

## V

Viewing Cameras 2-1

## Ζ

Zoom 2-3